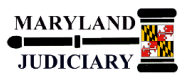

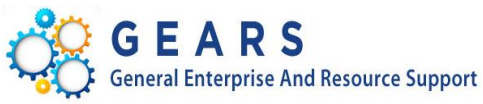

# **Quick Reference Tip Sheet**

## LAST REVISED DATE: 05/01/2017

### **General Information**

| Task                                                                                                    | Process Information                                                                                                    |
|----------------------------------------------------------------------------------------------------|----------------------------------------------------------------------------------------------------|
| <b>Commitment Control Budgets Overview</b><br><b>Note:</b> If additional assistance is needed, please<br>contact the respective AOC Department staff or the<br>JIS Service Desk. | The Budgets Overview inquiry component provides summarized and detailed information about activity across several control budgets and allows you to drill into corresponding transactions. |

#### **GEARS Navigation**

| Commitment Control > Review Budget Activities ><br>Budgets Overview | <u>Favorites</u> • | Main Menu |
|---------------------------------------------------------------------|--------------------|-----------|
|                                                                     |                    |           |
|                                                                     |                    |           |

#### 1.0 Process

This document is intended to provide a quick reference to completing standard transactions within GEARS.

| STEP | ACTION                                                                                                    | DETAILS                                                           |
|------|----------------------------------------------------------------------------------------------------|-------------------------------------------------------------------|
| 1.   | Select the "Add a New Value" Tab.                                                                                                   | Eind an Existing Value       Add a New Value         Inquiry Name |
| 2.   | Enter an Inquiry Name.<br>This name can provide information<br>about the type of criteria in the<br>inquiry. No spaces are allowed. | Inquiry Name                                                      |
| 3.   | Click the Add button.                                                                                                    |                                                                   |

| 4. | Enter a meaningful description.       |                                                                                                  | Description:                                                      |                                                                       |                                                                |                                             |                                                        |                                                              |
|----|---------------------------------------|--------------------------------------------------------------------------------------------------|-------------------------------------------------------------------|-----------------------------------------------------------------------|----------------------------------------------------------------|---------------------------------------------|--------------------------------------------------------|--------------------------------------------------------------|
| 5. | In the Budget Type<br>box, enter:     | • Bi<br>• Le<br>• Le<br>us                                                                       | usiness Unit –<br>edger Group/S<br>edger Group –<br>se the OPER_D | This value will<br>Set – This value<br>Choose the lea<br>DTL ledger.) | always be 'MD.<br>will always be<br>dger group you             | JUD'.<br>'Ledger Grou<br>would like to      | ıp'.<br>o inquire. (In m                               | ost cases, you would                                         |
| 6. | In the TimeSpan<br>box, enter:        | • Ty                                                                                             | /pe of Calenda                                                    | ar – This value v                                                     | will always be '                                               | Detail Budge                                | t Period'.                                             |                                                              |
| 7. | In the Budget Criteria<br>box, enter: | <ul> <li>Fr</li> <li>view.</li> <li>In</li> <li>period.</li> <li>In</li> <li>entries.</li> </ul> | om Budget Pe<br>clude Adjustn<br>clude Closing                    | eriod/To Budge<br>nent Period – L<br>Adjustments –                    | <b>et Period</b> – Ente<br>Jncheck this bo<br>- Uncheck this b | er the budget<br>x as MDJUD<br>box as MDJUI | t period/year th<br>does not use th<br>D does not gene | at you would like to<br>e adjustment<br>erate closing budget |
|    |                                       | Budget Crite                                                                                     | eria                                                              | Calendar ID                                                           | From Budget Period                                             | Personalize                                 | Find   View All   🔄   🜆                                | First (1) 1 of 1 (1) Last                                    |
|    |                                       |                                                                                                  | OPER_DTL                                                          | BY                                                                    | 2017 Q                                                         | 2017                                        | Period(s)                                              |                                                              |

| 8.  | In the<br>ChartField Criteria<br>box, enter:                                                              | For each Chart<br>data returned:<br>Chart<br>fields<br>Note:<br>pull bo<br>Chart<br>select<br>Note:<br>for the<br>Enter a<br>your inquiry re<br>appropriation y<br>ChartField Crite<br>ChartField<br>Account<br>Batch Agy<br>PCA<br>Fund<br>Approp Number<br>Program | h Chartfield type, you can either enter a range of values or a Chartfield Value Set to limit the turned:<br>Chartfield From Value/Chartfield To - Enter the ChartField value range for each ChartField for the budgets that you want to view. You can use the ChartField From Value and ChartField To fields to enter a range of values.<br>Note: You can also leave both the From and To values set to the default % (wildcard) value to pull back all applicable values.<br>Chartfield Value Set - You can select a ChartField value set, which is a predefined set of selection criteria for a given ChartField.<br>Note: Some ChartFields do not have Value Sets. Chartfield Value Sets have been configured for the Account field, which is the most commonly used Value Set.<br>Enter any other applicable criteria. Remember, the more criteria you add, the more granular quiry results will be. However, at a minimum, you should include your selected PCA(s) and riation year(s).)<br>eld Criteria<br>d ChartField From Value ChartField To Info ChartField Value Set Update/Add<br>% % % % % % % % % % % % % % % % % % % |                                                                          |                                                      |                                                       |                                                            |                                                                                        |  |  |  |  |
|-----|----------------------------------------------------------------------------------------------------|----------------------------------------------------------------------------------------------------|----------------------------------------------------------------------------------------------------|--------------------------------------------------------------------------|------------------------------------------------------|-------------------------------------------------------|------------------------------------------------------------|----------------------------------------------------------------------------------------|--|--|--|--|
| 9.  | Check the box(es)<br>next to the budget<br>status(es) you<br>would like to<br>include in your<br>results. | Approp Yr AY2017     Budget Status     Open     Closed     Hold     Note: Typically, you will only need to check the 'Open' box which will show all current, active budget information. To see full results, be sure to include "closed" as well.                    |                                                                                                    |                                                                          |                                                      |                                                       |                                                            |                                                                                        |  |  |  |  |
| 10. | <i>(Optional)</i><br>Click on the<br>Amount Criteria<br>hyperlink (at top<br>left of page).               | Note: Setting (<br>of money in va.<br>budget). For e.<br>with an Availab<br>NOTE: Until yo                                                                                                    | <b>Note:</b> Setting up amount criteria allows you to further define the data returning based on the amount<br>of money in various buckets (e.g., budget, pre-encumbrance, encumbrance, expense, or available<br>budget). For example, for an expenditure ledger group, you could choose to view only those budgets<br>with an Available Budget less than 20 percent of the Original Budgeted amount.<br><b>NOTE: Until you are experienced with this inquiry, it is not recommended that you utilize this option.</b>                                                                                                    |                                                                          |                                                      |                                                       |                                                            |                                                                                        |  |  |  |  |
| 11. | (Optional)<br>In the<br>Amount Criteria<br>box, enter:                                                    | Amou     Opera     Multip     type,     Type f                                                                                                    | nt Type - Select o<br>Itor - Enter a Boo<br>plier - The multip<br>or it can be an ac<br>field.                                                                                                    | one of the amo<br>lean logic oper<br>lier can be eith<br>tual amount. If | ount type<br>rator to o<br>ner the n<br>f it is an a | es to use in<br>create a fo<br>umber by<br>actual amo | n this calcul<br>ormula for s<br>which to m<br>ount, enter | ation.<br>electing ledger rows.<br>ultiply the second amount<br>1 in the second Amount |  |  |  |  |

|     |                                                                                                    | NOTE: Until you are experienced with this report, it is not recommended that you utilize this option         Image: Second Second                                                                                                    |                                                                                                    |                                                                                |                                                                     |                                                                                   |                                                                  |                                                                        |                      |          |  |  |
|-----|----------------------------------------------------------------------------------------------------|----------------------------------------------------------------------------------------------------|----------------------------------------------------------------------------------------------------|--------------------------------------------------------------------------------|---------------------------------------------------------------------|-----------------------------------------------------------------------------------|------------------------------------------------------------------|------------------------------------------------------------------------|----------------------|----------|--|--|
|     |                                                                                                    | Operator                                                                                                    | Amount Type                                                                                                    | *Operator                                                                      | Q                                                                   | Multiplier                                                                        | Operator                                                         | Amount Type                                                            |                      | + -      |  |  |
|     |                                                                                                    |                                                                                                    | · · · · · · · · ·                                                                                                    |                                                                                |                                                                     |                                                                                   |                                                                  | 1                                                                      |                      |          |  |  |
| 12. | (Optional)<br>To add an<br>additional row of<br>Amount Criteria,<br>click the                                                                                                    | Choose an C<br>ANN<br>Choose an C<br>AND<br>Choose an C<br>AND<br>Choose an C<br>Choose an Choose an C<br>Choose an C<br>Choose an C<br>Choose an Choose an C<br>Choose an Choose an Choose an Choose an Choose an Choose an Choose an Choose an Choose an Choose an Choose an Choose an Choose an Choose an Choose an Choose an Choos | Deperator for the normal period of the normal period of the normal perio | ew line of<br>in results t<br>results th<br>those Encu<br>the follow<br>><br>> | criteria:<br>hat meet<br>at meet <u>e</u><br>umbrance<br>ving using | both the fi<br>ither the fin<br>balance is<br>the 'and' c<br>Multiplier<br>0.00 * | rst line ar<br>rst line or<br>greater tl<br>riteria:<br>Operator | ad the second.<br>the second.<br>nan 0 and Av<br>Amount Type<br>1<br>1 | d.<br>vailable Budge | t<br>+ - |  |  |
| 13. | (Optional) When do                                                                                                    | ne adding Am                                                                                                    | nount Criteria, the                                                                                                    | en click 🦳                                                                     | OK .                                                                |                                                                                   |                                                                  |                                                                        |                      |          |  |  |
| 14. | Save the parameters selected by clicking the Bave button (at bottom of page).                                                                                                    |                                                                                                    |                                                                                                    |                                                                                |                                                                     |                                                                                   |                                                                  |                                                                        |                      |          |  |  |
| 15. | Run the Inquiry by c                                                                                                    | icking the                                                                                                    | Search button (a                                                                                                    | t top of p                                                                     | age).                                                               |                                                                                   |                                                                  |                                                                        |                      |          |  |  |
|     | <ul> <li>The following buttons can be used on the search criteria page for other functions.</li> <li>Clear - Click to remove existing criteria from the page.</li> <li>Reset - Click to populate dependent fields correctly if you change the business unit, ledger group, ledger inquiry set, or type of calendar while you are entering your inquiry criteria.</li> <li>Click the trash can to delete the inquiry. It will no longer appear on the Inquiry search list.</li> </ul> |                                                                                                    |                                                                                                    |                                                                                |                                                                     |                                                                                   |                                                                  |                                                                        |                      |          |  |  |

| 16. | Inquiry                                                                                                    | Res                 | ults                              |              |                                                                         |                                                                |                                                                   |                                                                                          |                                                      |                                                        |                                           |                                                        |                                      |                             |
|-----|----------------------------------------------------------------------------------------------------|---------------------|-----------------------------------|--------------|-------------------------------------------------------------------------|----------------------------------------------------------------|-------------------------------------------------------------------|------------------------------------------------------------------------------------------|------------------------------------------------------|--------------------------------------------------------|-------------------------------------------|--------------------------------------------------------|--------------------------------------|-----------------------------|
|     | Business Unit MDJUD<br>Ledger Group OPER_DTL Operating Detail Budget Def<br>Type of Calendar Detail Budget Period<br>Amounts in Base Currency USD<br>Revenue Associated:                           |                     |                                   |              |                                                                         |                                                                |                                                                   |                                                                                          |                                                      |                                                        |                                           |                                                        |                                      |                             |
|     | Return                                                                                                    | to Cri              | teria                             | N            | ax Rows                                                                 | 100                                                            | Display                                                           | Search                                                                                   |                                                      |                                                        |                                           |                                                        |                                      |                             |
|     | Ledge                                                                                                    | r Tot               | als (18 Rows)                     |              |                                                                         |                                                                | Options                                                           |                                                                                          |                                                      |                                                        |                                           |                                                        |                                      |                             |
|     |                                                                                                    |                     |                                   |              | Budget                                                                  |                                                                |                                                                   | 122,435.00                                                                               |                                                      |                                                        | Net Tr:                                   | ansfers                                                |                                      | 0.00                        |
|     |                                                                                                    |                     |                                   |              | Expense                                                                 |                                                                |                                                                   | 8,260.36                                                                                 |                                                      |                                                        | Net In                                    |                                                        |                                      |                             |
|     |                                                                                                    |                     |                                   | Encu         | mbrance                                                                 |                                                                |                                                                   | 4,107.32                                                                                 |                                                      |                                                        |                                           |                                                        |                                      |                             |
|     |                                                                                                    |                     |                                   | Pre-Encu     | mbrance                                                                 |                                                                |                                                                   | 0.00                                                                                     |                                                      |                                                        |                                           |                                                        |                                      |                             |
|     |                                                                                                    |                     |                                   | Budget       | Balance                                                                 |                                                                |                                                                   | 110.067.32                                                                               |                                                      |                                                        |                                           |                                                        |                                      |                             |
|     |                                                                                                    |                     | ۵                                 | ssociate     | Pevenue                                                                 |                                                                |                                                                   | 0.00                                                                                     |                                                      |                                                        |                                           |                                                        |                                      |                             |
|     |                                                                                                    |                     | A                                 | ssociate     | Revenue                                                                 |                                                                |                                                                   | 0.00                                                                                     |                                                      |                                                        |                                           |                                                        |                                      |                             |
|     |                                                                                                    |                     |                                   | Availabl     | e Budget                                                                |                                                                |                                                                   | 110,067.32                                                                               |                                                      |                                                        |                                           |                                                        |                                      |                             |
|     | Budge                                                                                                    | t Ov                | erview Results                    |              |                                                                         |                                                                |                                                                   |                                                                                          |                                                      | Personalize                                            | Find   View                               | Ali   💷   🔜                                            | First 🕚 1-18 of 18 🕑 Last            |                             |
|     |                                                                                                    |                     | Ledger Group                      | Batch<br>Agy | PCA                                                                     | Fund                                                           | Account                                                           | Program                                                                                  | Approp<br>Number                                     | Approp Yr                                              | Budget<br>Period                          | Budget                                                 | Expense                              | Encumbranc                  |
|     | 1 🔡                                                                                                    | R                   | OPER_DTL                          | C25          | 60091                                                                   | 0001                                                           | 0102                                                              | B006                                                                                     | A0006                                                | AY2017                                                 | 2017                                      | 2,000.00                                               | 0.00                                 | ^                           |
|     | 2 📑                                                                                                    | Eq.                 | OPER_DTL                          | C25          | 60091                                                                   | 0001                                                           | 0104                                                              | B006                                                                                     | A0006                                                | AY2017                                                 | 2017                                      | 2,500.00                                               | 0.00                                 |                             |
|     | 3 📑                                                                                                    | Ð                   | OPER_DTL                          | C25          | 60091                                                                   | 0001                                                           | 0301                                                              | B006                                                                                     | A0006                                                | AY2017                                                 | 2017                                      | 21,000.00                                              | 134.19                               |                             |
|     | 4 📑                                                                                                    | EQ.                 | OPER_DTL                          | C25          | 60091                                                                   | 0001                                                           | 0302                                                              | B006                                                                                     | A0006                                                | AY2017                                                 | 2017                                      | 0.00                                                   | 0.63                                 |                             |
|     | 5 📑                                                                                                    | Ę                   | OPER DTL                          | C25          | 60091                                                                   | 0001                                                           | 0306                                                              | B006                                                                                     | A0006                                                | AY2017                                                 | 2017                                      | 2,000.00                                               | 370.72                               |                             |
| 17. | (Optio<br>On the<br>follow<br>availa                                                                                                    | e re<br>ing<br>ble: | )<br>sults page, 1<br>options are | the          | Return to<br>Max F<br>the Bud<br>Display<br>Options<br>summa<br>again t | Criteria_<br>Rows:<br>dget Ov<br>- Click<br>arize ar<br>o repo | Return to<br>- Enter t<br>verview Re<br>to open the<br>pulate the | the Budget<br>he maximun<br>esults scroll<br>the Budget I<br>e results. Af<br>e results. | Inquiry<br>n numbo<br>area.<br>Display (<br>ter char | Criteria pa<br>er of budg<br>Options pa<br>nging these | age.<br>et ledge<br>age, whe<br>e options | r rows that<br>re you can<br>s, click the <sup>(</sup> | you want to<br>specify how<br>Search | o appear in<br>to<br>button |
|     | In the Budget Overview Results area:<br>- The "Show Budget Details" button will take you<br>- The "Show Budget Transaction Types" button<br>line by transaction type (Original, Adjustment, etc.). |                     |                                   |              |                                                                         |                                                                |                                                                   |                                                                                          |                                                      | i to the d<br>will take                                | letails of th<br>you to the               | at budget lir<br>budget det                            | ne.<br>ails for that                 |                             |
|     | Budget<br>2,000.00 - Click on any of the links to drill into the Activity Log.                                                                                                    |                     |                                   |              |                                                                         |                                                                |                                                                   |                                                                                          |                                                      |                                                        |                                           |                                                        |                                      |                             |